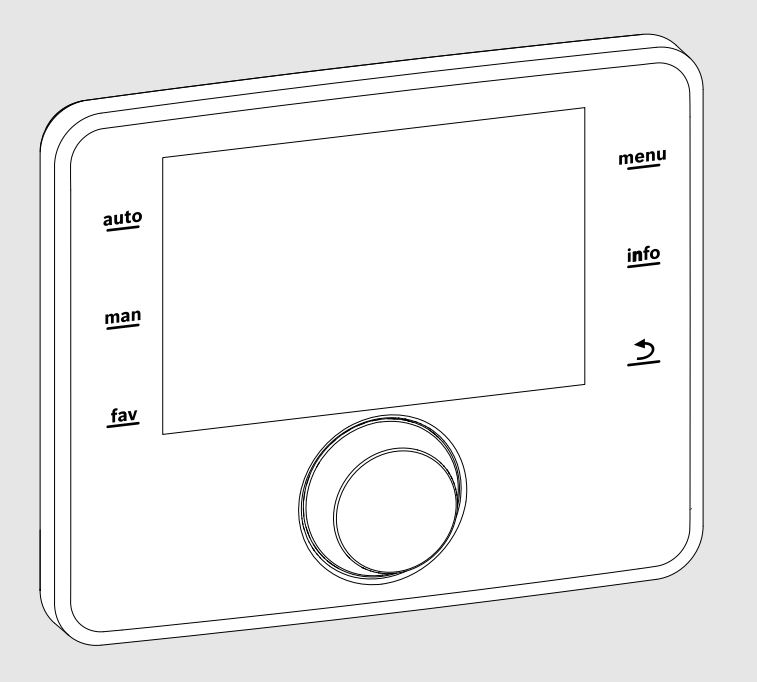

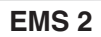

0010005426-001

# Module de commande

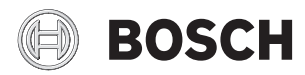

Notice d'utilisation

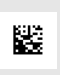

#### Sommaire

| 1 | Expl                          | ication des symboles et mesures de sécurité                   | 2  |  |
|---|-------------------------------|---------------------------------------------------------------|----|--|
|   | 1.1                           | Explication des symboles                                      | 2  |  |
|   | 1.2                           | Consignes générales de sécurité                               | 3  |  |
| 2 | Info                          | rmations sur le produit                                       | 3  |  |
|   | 2.1                           | Déclaration de conformité                                     | 3  |  |
|   | 2.2                           | Fonctionnement après une coupure de courant                   | 3  |  |
| 3 | Ape<br>sym                    | rçu des éléments de commandes et des<br>boles                 | 3  |  |
| 4 | Noti                          | ce d'utilisation succincte                                    | 4  |  |
| 5 | Utilisation du menu principal |                                                               |    |  |
|   | 5.1                           | Modifier les réglages de la production d'eau chaude sanitaire | 5  |  |
|   | 5.1.                          | 1 Réglage de la température ECS                               | 5  |  |
|   | 5.1.                          | 2 Réglages pour la circulation d'eau chaude sanitaire         | 5  |  |
|   | 5.1.                          | 3 Désinfection thermique                                      | 8  |  |
|   | 5.2                           | Réglages généraux                                             | 9  |  |
| 6 | Séle<br>l'ins                 | ctionner les informations concernant<br>tallation             | 9  |  |
| 7 | Élim                          | ination des défauts 1                                         | 10 |  |
| 8 | Prot                          | ection de l'environnement et recyclage 1                      | 11 |  |

## 1 Explication des symboles et mesures de sécurité

#### 1.1 Explication des symboles

#### Avertissements

Dans les paragraphes d'avertissement, les mots de signalement caractérisent le type et l'importance des conséquences éventuelles si les mesures nécessaires pour éviter le danger ne sont pas respectées.

Les mots de signalement suivants sont définis et peuvent être utilisés dans le présent document :

## DANGER :

DANGER signale le risque d'accidents graves voire mortels.

#### AVERTISSEMENT :

**AVERTISSEMENT** signale le risque d'accidents corporels graves à mortels.

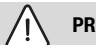

#### **PRUDENCE**:

**PRUDENCE** signale le risque d'accidents corporels légers à moyens.

#### AVIS:

AVIS signale le risque de dégâts matériels.

#### Informations importantes

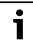

Les informations importantes ne concernant pas de situations à risques pour l'homme ou le matériel sont signalées par le symbole d'info indiqué.

#### Autres symboles

| Symbole       | Signification                                |
|---------------|----------------------------------------------|
| ►             | Etape à suivre                               |
| $\rightarrow$ | Renvoi à un autre passage dans le document   |
| •             | Enumération/Enregistrement dans la liste     |
| -             | Enumération / Entrée de la liste (2e niveau) |
| T 1 4         |                                              |

#### 1.2 Consignes générales de sécurité

#### ▲ Consignes destinées aux utilisateurs

Cette notice d'emploi s'adresse à l'utilisateur exploitant de l'installation de chauffage.

Les consignes de toutes les notices doivent être respectées. Le non-respect de ces consignes peut entraîner des dégâts matériels, des dommages corporels ou des accidents mortels.

- ► Lire les notices d'emploi (générateur de chaleur, régulation, etc.) avant l'utilisation et les conserver.
- Respecter les consignes de sécurité et d'avertissement.

#### \land Utilisation conforme à l'usage prévu

 Utiliser ce produit exclusivement pour réguler les installations de chauffage.

Toute autre utilisation n'est pas conforme. Les dégâts éventuels qui en résulteraient sont exclus de la garantie.

#### $\underline{\Lambda}$ Inspection et entretien

Une inspection et un entretien réguliers sont les conditions préalables à un fonctionnement sûr et respectueux de l'environnement de l'installation de chauffage.

Nous recommandons de conclure un contrat d'inspection annuel et de faire faire l'entretien selon les besoins par une entreprise spécialisée agréée.

- Faire réaliser ces travaux exclusivement par un professionnel agréé.
- Remédier immédiatement aux défauts constatés.

#### \land Dégâts dus au gel

Si l'installation n'est pas en service, elle risque de geler :

- Tenir compte de toutes les consignes relatives à la protection hors gel.
- L'installation doit toujours rester en service pour les fonctions supplémentaires comme la production d'eau chaude sanitaire ou la protection antiblocage.
- ► Faire éliminer immédiatement les défauts constatés.

# ▲ Risques de brûlure aux points de puisage de l'eau chaude sanitaire

Pour éviter les brûlures, il faut installer un dispositif de mélange dans le système d'eau chaude sanitaire. En cas de doute, consulter un professionnel.

## 2 Informations sur le produit

Le module de commande CS 200 sert à réguler une installation solaire, un groupe de production d'ECS ou un système de transfert.

#### 2.1 Déclaration de conformité

La fabrication et le fonctionnement de ce produit répondent aux directives européennes en vigueur ainsi qu'aux conditions complémentaires requises par le pays concerné. La conformité a été prouvée par le marguage CE.

La déclaration de conformité du produit est disponible sur demande. En contactant l'adresse figurant au verso de cette notice.

#### 2.2 Fonctionnement après une coupure de courant

En cas de panne de courant, les réglages des paramètres ne sont pas perdus. Le module de commande se remet en marche une fois la tension rétablie. Le cas échéant, régler à nouveau la date et l'heure.

#### 3 Aperçu des éléments de commandes et des symboles

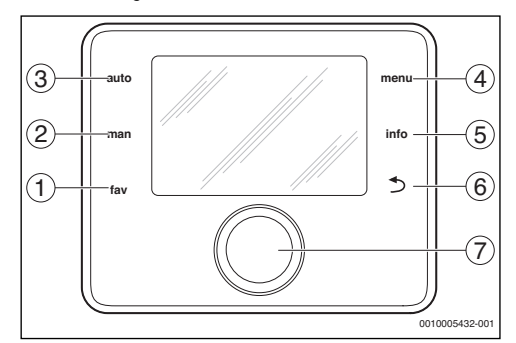

Fig. 1 Éléments de commande

- [1] Touche fav sélectionner les fonctions des favoris
- [2] Touche man désactiver le passage automatique d'une température affichée à une autre dans l'écran standard
- [3] Touche auto activer le passage automatique d'une température affichée à une autre dans l'écran standard
- [4] Touche menu ouvrir le menu principal
- [5] Touche info ouvrir le menu info ou sélectionner des informations complémentaires au choix en cours
- [6] Touche retour sélectionner le niveau de menu supérieur ou annuler la valeur (pression courte), revenir à l'écran standard (maintenir enfoncée)
- [7] Bouton de sélection sélectionner (tourner) et confirmer (appuyer)

# i

Si l'écran est éteint, la première pression de n'importe quel élément de commande sert uniquement à déclencher l'éclairage. Les étapes de commande décrite dans cette notice se basent toujours sur un écran allumé. Si aucun élément de commande n'est activé, l'écran s'éteint automatiquement.

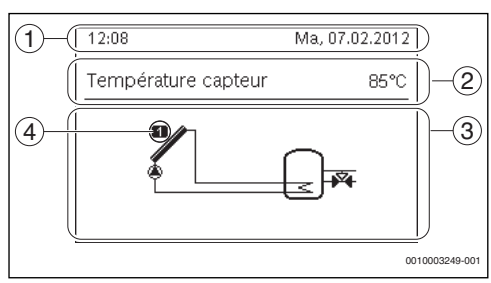

Exemples de symboles affichés sur l'écran standard Fig. 2

- [1] Ligne d'informations Affichage du jour, de l'heure et de la date
- [2] Texte d'information Affichage de la désignation de la sonde de température représentée actuellement et de la température enregistrée à l'aide de cette sonde. En cas de défaut, une remarque s'affiche jusqu'à ce que le défaut soit éliminé.
- [3] Représentation graphique de l'installation
- Numéro et position de la sonde de température [4]

#### Notice d'utilisation succincte 4

#### Réglage de la température affichée sur l'écran standard

- Appuyer sur la touche auto pour activer le passage automatique d'une valeur à une autre. L'écran passe automatiquement d'une température sélectionnée à une autre dans le menu des favoris.
- Appuyer sur la touche manu pour interrompre le passage d'une température affichée à une autre. La température représentée actuellement est sans passage.

#### Réglage de la date et de l'heure

Si le module de commande n'était pas sous tension pendant un certain temps, l'écran demande automatiquement d'entrer la date et l'heure avant de passer au mode normal.

Rétablir le courant.

Le module de commande indique le réglage de la date.

| ۶ ≻ Date                 |          |        |
|--------------------------|----------|--------|
| 07 02.2                  | 012      |        |
|                          | Suivant  | >      |
| Saisir la date actuelle. |          | _      |
|                          | 00100032 | 50-001 |

- Tourner le bouton de sélection et appuyer pour régler le ► iour, le mois et l'année.
- Suivant est sélectionné sur l'écran.
- ► Appuyer sur le bouton de sélection.
- Régler l'heure selon le même processus que pour la date.

| ۶ → Temps                |          |        |
|--------------------------|----------|--------|
| 18 2                     | 9        |        |
|                          | Suivant  | >      |
| Saisir l'heure actuelle. |          |        |
|                          | 00100032 | 51-001 |

Suivant est sélectionné sur l'écran.

Appuyer sur le bouton de sélection. ► Le module de commande fonctionne avec les réglages modifiés. Aucun autre réglage n'est nécessaire pour la remise en service du module de commande.

# Enclenchement ou arrêt du verrouillage des touches

(sécurité enfants)

Appuyer sur la touche auto et le bouton de sélection et maintenir pendant guelgues secondes pour activer ou désactiver le verrouillage des touches. Si le verrouillage des touches est activé, le symbole de la clef s'affiche sur l'écran.

#### Réglage de la langue

- Appuyer sur la touche menu pour ouvrir le menu principal.
- Appuver sur le bouton de sélection pour ouvrir le menu Réglages.
- Appuver sur le bouton de sélection.

Tourner le bouton pour sélectionner une langue.

| チ > Langue                     |              |
|--------------------------------|--------------|
| Francais                       |              |
| O Italiano                     |              |
| O Türkce                       |              |
| Sélectionner langue souhaitée. |              |
| (                              | 010003252-00 |

Appuyer sur le bouton de sélection.

Le module de commande fonctionne avec les réglages modifiés.

#### Ouverture du menu favoris

La touche fav permet d'accéder directement à la sélection des sondes de température et aux durées de fonctionnement affichées sur l'écran standard en cas de passage automatique.

- Appuyer sur la touche fav pour ouvrir le menu des favoris.
- Tourner le bouton de sélection et appuyer pour sélectionner les températures, les durées de marche ou tout.
- Modifier les réglages (comme pour les réglages dans le menu principal).

#### 5 Utilisation du menu principal

Structure du menu principal :

#### Menu principal

- 🗕 Eau chaude sanitaire
  - Réglages de la température
    - Eau chaude sanitaire
  - Bouclage
    - Temps de bouclage
    - Mode service prog. hor.
    - Fréq. d'enclenchements
    - Mon prog. hor. bouclage
    - Bouclage impulsion
  - Désinfection thermique
    - Démarrage
    - Démarrer maintenant
    - Interrompre maintenant
    - Température
    - Jour
  - Heure
- Réglages
  - Langue
  - Heure
  - Date
  - Changement d'heure auto.

- Contraste de l'écran
- Correction de l'heure

# 5.1 Modifier les réglages de la production d'eau chaude sanitaire

#### Menu : Eau chaude sanitaire

ces réglages ne sont disponibles que si au moins un système d'eau chaude sanitaire est monté dans l'installation. L'eau peut alors être réchauffée dans un ballon ou un chauffe-eau instantané.

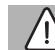

#### **AVERTISSEMENT:**

#### Risques de brûlure !

Si la désinfection thermique ou la mise en température quotidienne sont activées pour éviter la formation de légionnelles, l'eau chaude sanitaire est réchauffée une fois à plus de 60 °C (par ex. le mardi à 02:00 h du matin).

- Ne procéder à la désinfection thermique/mise en température quotidienne qu'en dehors des heures de service normales.
- S'assurer qu'un mélangeur thermostatique est installé. En cas de doute, consulter un professionnel.

Un programme horaire personnalisé est réglé en usine pour le bouclage ( $\rightarrow$  chap. 5.1.2, page 5).

#### 5.1.1 Réglage de la température ECS

La température ECS peut être réglée dans ce menu.

#### Menu : Réglages de la température

| Option                  | Description                                                                                                    |
|-------------------------|----------------------------------------------------------------------------------------------------|
| Eau chaude<br>sanitaire | Température d'eau chaude sanitaire souhai-<br>tée (15 60 °C). Votre chauffagiste peut<br>modifier la valeur maximale dans le menu de<br>service. |

Tab. 2 Réglages des températures pour l'eau chaude sanitaire

#### 5.1.2 Réglages pour la circulation d'eau chaude sanitaire

Une pompe de bouclage permet à l'eau de circuler entre le ballon d'eau chaude sanitaire et les points de puisage (par ex. robinets). De cette manière, l'eau chaude est disponible plus rapidement aux points de puisage. Il est possible de régler quand et à quelle fréquence la pompe de bouclage est activée.

Ce menu est uniquement disponible sur les installations avec pompe de bouclage.

#### Menu : Bouclage

| Option                         | Description                                                                                                    |  |  |  |
|--------------------------------|----------------------------------------------------------------------------------------------------|--|--|--|
| Temps de<br>bouclage           | Si le bouclage est commandé en fonction de<br>l'heure, la pompe de bouclage fonctionne à<br>intervalles réguliers en fonction du réglage<br>sous Fréq. d'enclenchements.                                                                                                    |  |  |  |
| Mode service<br>prog. hor.     | <ul> <li>Le bouclage peut être arrêté en permanence (Arrêt). Si ce réglage est sur<br/>Activé, la pompe fonctionne selon le<br/>réglage effectué sous fréquence<br/>d'enclenchement. Le programme horaire<br/>de la pompe de bouclage n'est pas activé.</li> <li>Programme horaire personnalisé permet<br/>de régler un programme horaire pour la<br/>pompe de bouclage.</li> </ul> |  |  |  |
| Fréq.<br>d'enclenche-<br>ments | La fréquence d'enclenchement détermine le<br>nombre d'enclenchements de la pompe de<br>bouclage par heure pendant trois minutes<br>$(1 \times 3 \text{ minutes/h} \dots 6 \times 3 \text{ minutes/h})$ ou en<br>permanence. Dans tous les cas, le bouclage<br>fonctionne uniquement pendant les cycles<br>réglés dans le programme horaire.                                         |  |  |  |
| Mon prog.<br>hor. bouclage     | Pour chaque jour ou chaque groupe de jours il<br>est possible de régler 6 heures de commuta-<br>tion. A chaque heure de commutation, la<br>pompe de bouclage peut être enclenchée ou<br>arrêtée. La durée minimale entre deux heures<br>de commutation est de 15 minutes.                                                                                                    |  |  |  |
| Bouclage<br>impulsion          | Si le bouclage est commandé en fonction des<br>impulsions, le bouclage est enclenché par<br>une impulsion de prélèvement courte pen-<br>dant 3 minutes.                                                                                                    |  |  |  |

Tab. 3 Réglages pour le bouclage

#### Réglage du mode de fonctionnement

- ► Si l'écran standard est activé, appuyer sur la touche menu pour ouvrir le menu principal.
- Appuyer sur le bouton de sélection pour ouvrir le menu Eau chaude sanitaire.
- Tourner le bouton pour sélectionner Bouclage.
- Appuyer sur le bouton de sélection pour ouvrir le menu Bouclage.

L'option Mode service prog. hor. est sélectionnée.

► Appuyer sur le bouton de sélection.

 Tourner le bouton pour sélectionner Programme horaire personnalisé.

| → > Mode de fonctionnement             |
|----------------------------------------|
| O Marche                               |
| Programme horaire personnalisé         |
|                                        |
| Sélectionner le mode pour le bouclage. |
|                                        |
| 0010004400-00                          |

Appuyer sur le bouton de sélection

Le module de commande fonctionne avec les réglages modifiés. Les heures de commutation peuvent être réglées individuellement dans le menu **Bouclage** > **Mon prog. hor. bouclage**. Le bouclage est en marche ou arrêté dans les différents créneaux horaires.

#### Ouverture du menu pour le programme horaire

- Si l'écran standard est activé, appuyer sur la touche menu pour ouvrir le menu principal.
- Appuyer sur le bouton de sélection pour ouvrir le menu Eau chaude sanitaire.
- ► Tourner le bouton pour sélectionner Bouclage.
- Appuyer sur le bouton de sélection pour ouvrir le menu Bouclage.
- Tourner le bouton pour sélectionner Mon prog. hor. bouclage.

| réq. d'enclenchements 2/h    |   |
|------------------------------|---|
| Ion prog hor bouclage        |   |
| ion programmed and bodienter | > |
|                              |   |
|                              |   |

- ► Appuyer sur le bouton de sélection.
- Réappuyer sur le bouton de sélection pour activer le champ d'entrée pour le jour ou un groupe de jours.

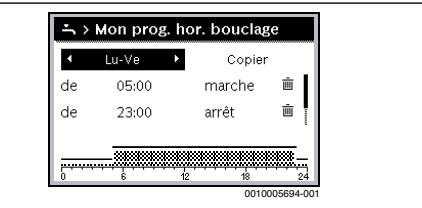

 Tourner le bouton pour sélectionner un jour ou un groupe de jours, puis appuyer sur le bouton.
 Les modifications dans ce menu concernent uniquement le

Les modifications dans ce menu concernent uniquement le jour ou le groupe de jours sélectionnés.

#### Décaler l'heure de commutation

- Ouvrir le menu pour adapter un programme horaire pour le bouclage.
- Tourner le bouton pour surligner une heure de commutation.
- Appuyer sur le bouton pour activer le champ d'entrée pour l'heure de commutation.

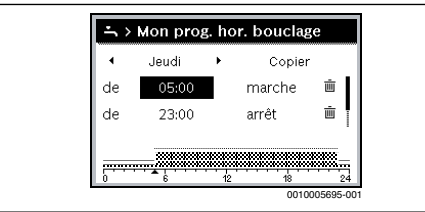

 Tourner le bouton de sélection pour décaler l'heure de commutation.

Le créneau horaire modifié est représenté en gris dans le diagramme des barres du programme horaire.

 Appuyer sur le bouton de sélection.
 Le module de commande fonctionne avec les réglages modifiés.

#### Attribution d'un mode de service pour un créneau horaire

- ► Ouvrir le menu pour adapter un programme horaire pour le bouclage (→ en haut).
- ► Tourner le bouton pour surligner le mode d'un créneau horaire.
- Appuyer sur le bouton pour activer le champ d'entrée.

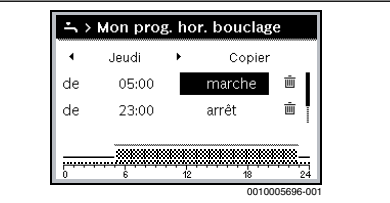

 Tourner le bouton pour sélectionner et régler un mode (marche ou arrêt).

Le créneau horaire modifié est représenté en gris dans le diagramme des barres du programme horaire.

 Appuyer sur le bouton de sélection.
 Le module de commande fonctionne avec les réglages modifiés. La pompe de bouclage est toujours arrêtée dans les phases avec arrêt.

#### Insertion d'un créneau horaire dans le programme horaire

- Ouvrir le menu pour adapter un programme horaire pour le bouclage.
- Tourner le bouton jusqu'à ce que le champ d'entrée vide soit surligné sous la dernière heure de commutation.

| Jeudi → Copier de 23:00 arrêt      i |
|--------------------------------------|
| de 23:00 arrêt 💼                     |
|                                      |
| de:                                  |
|                                      |

 Appuyer sur le bouton de sélection. Une nouvelle heure de commutation est insérée automatiquement 15 minutes après la dernière heure de commutation. La fin du nouveau créneau horaire est toujours l'heure de commutation suivante. Le champ d'entrée est activé pour la nouvelle heure de commutation.

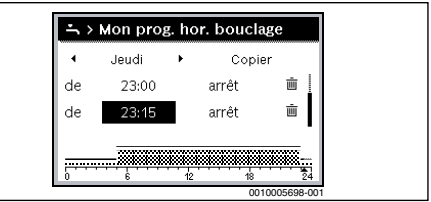

- Tourner le bouton de sélection pour régler l'heure souhaitée. Le nouveau créneau horaire est représenté en gris dans le diagramme des barres du programme horaire.
- Appuyer sur le bouton de sélection.
   Les heures de commutation sont triées automatiquement dans l'ordre chronologique. Le module de commande fonctionne avec les réglages modifiés.

#### Suppression d'un créneau horaire du programme horaire

- Ouvrir le menu pour adapter un programme horaire pour le bouclage.
- Tourner le bouton pour surligner le symbole pour supprimer l'heure de commutation m .Le symbole m concerne l'heure de commutation qui se trouve dans la même ligne.

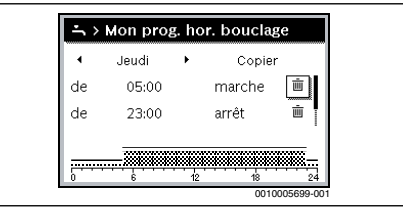

Appuyer sur le bouton de sélection. Une fenêtre pop-up apparaît sur l'écran et demande si l'heure de commutation doit être supprimée.

#### 8 | Utilisation du menu principal

Tourner le bouton pour sélectionner Oui et appuyer. L'heure de commutation est supprimée. Le créneau précédent est rallongé jusqu'à la prochaine heure de commutation. Les heures de commutation sont triées automatiquement dans l'ordre chronologique. Le module de commande fonctionne avec les réglages modifiés.

#### Copie du programme horaire d'une journée

- Ouvrir le menu pour adapter un programme horaire pour le bouclage et sélectionner le jour à copier, par ex. jeudi.
- ► Tourner le bouton pour sélectionner Copier.

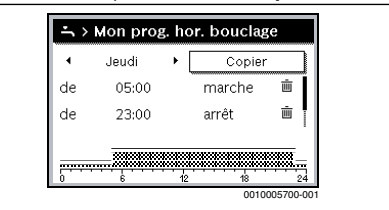

- Appuyer sur le bouton de sélection. Une liste de sélection s'affiche pour choisir les jours où le programme horaire est écrasé par celui du jour sélectionné.
- ► Tourner le bouton pour sélectionner Copier.

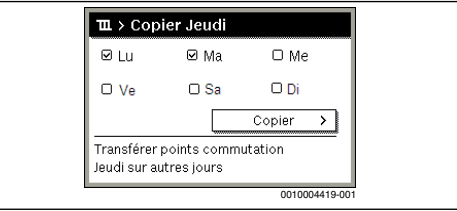

- Appuyer sur le bouton de sélection.
- Une fenêtre pop-up affiche le programme horaire copié.
- Appuyer sur le bouton de sélection pour fermer la fenêtre pop-up.

Le module de commande fonctionne avec les réglages modifiés.

#### 5.1.3 Désinfection thermique

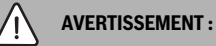

#### Danger de mort dû aux légionelles !

Si les températures d'ECS sont trop faibles, des légionelles peuvent se former dans l'eau chaude sanitaire.

- Activer la désinfection thermique
   -ou-
- ► Faire faire la mise en température quotidienne par un chauffagiste dans le menu de service.
- Respecter la réglementation relative à l'eau potable.

# AVERTISSEMENT :

#### Risques de brûlure !

Si la désinfection thermique ou la mise en température quotidienne sont activées pour éviter la formation de légionnelles, l'eau chaude sanitaire est réchauffée une fois à plus de 60 °C (par ex. le mardi à 02:00 h du matin).

- Ne procéder à la désinfection thermique/mise en température quotidienne qu'en dehors des heures de service normales.
- S'assurer qu'un mélangeur thermostatique est installé. En cas de doute, consulter un professionnel.

| _ |    | _ |
|---|----|---|
|   |    |   |
|   | ÷. |   |
|   |    |   |
|   |    |   |
| _ |    |   |

L'eau chaude sanitaire avec une température supérieure à 60°C peut être utilisée pour la désinfection thermique du système d'eau chaude sanitaire.

 Respecter les directives de Belgaqua, les conditions de fonctionnement pour la pompe de bouclage, qualité d'eau incl., et la notice d'utilisation du générateur de chaleur.

La désinfection thermique ou la mise en température quotidienne garantissent une qualité d'eau parfaitement hygiénique. Pour cela, l'eau chaude sanitaire est réchauffée une fois par semaine ou par jour à la température réglée. Les légionnelles par ex. sont ainsi détruites. La désinfection thermique doit être réglée sur la régulation du générateur de chaleur.

Après la désinfection thermique, le volume du ballon se refroidit lentement à la température ECS réglée. Le refroidissement provient principalement des pertes thermiques. C'est pourquoi la température ECS peut être supérieure à la température réglée pendant un court moment.

Si un ballon ECS est raccordé après une bouteille de mélange hydraulique, il est éventuellement impossible d'atteindre la température nécessaire à la désinfection thermique. Votre chauffagiste vous fournira des informations complémentaires à ce sujet.

#### Menu : Désinfection thermique

| Option                                               | Description                                                                                                    |
|------------------------------------------------------|----------------------------------------------------------------------------------------------------|
| Démarrage                                            | Uniquement si Auto est réglé ici, la totalité du volume ECS est réchauffée automatique-<br>ment une fois par semaine ou une fois par jour à la valeur réglée. |
| Démarrer<br>maintenant/<br>Interrompre<br>maintenant | Démarrage ou arrêt immédiat de la désinfec-<br>tion thermique indépendamment du jour<br>déterminé                                                             |
| Température                                          | Température du volume ECS total pendant la désinfection thermique (65 80 °C)                                                                                  |
| Jour                                                 | Jour où la désinfection thermique est effec-<br>tuée automatiquement une fois par semaine<br>en mode ou désinfection thermique quoti-<br>dienne               |
| Heure                                                | Heure de démarrage automatique de la désinfection thermique                                                                                                   |

Tab. 4 Réglages pour la désinfection thermique

#### 5.2 Réglages généraux

Après une brève coupure de courant ou de courtes phases pendant lesquelles le générateur de chaleur est coupé, les réglages sont conservés. Le module de commande se remet en marche une fois la tension rétablie. Si la phase d'arrêt se prolonge, il est possible de devoir refaire les réglages pour l'heure et la date. D'autres réglages ne sont pas nécessaires.

#### Menu : Réglages

| Option                      | Description                                                                                                    |
|-----------------------------|----------------------------------------------------------------------------------------------------|
| Langue                      | Langue des textes d'écran affichés                                                                                                    |
| Temps                       | L'heure peut être réglée dans ce menu.                                                                                                    |
| Date                        | La date peut être réglée dans ce menu.                                                                                                    |
| Changement<br>d'heure auto. | Démarrer ou arrêter la commutation auto-<br>matique entre l'heure d'été et l'heure<br>d'hiver. Si Oui est réglé, l'heure est modi-<br>fiée automatiquement (le dernier<br>dimanche de mars de 02:00 h à 03:00 h et<br>le dernier dimanche d'octobre de 03:00 h<br>à 02:00 h). |
| Contraste de<br>l'écran     | Régler le contraste (pour améliorer la lisibi-<br>lité)                                                                                                    |
| Correction de<br>l'heure    | Correction de l'heure interne du module de<br>commande en s/semaine (→ Réglage pré-<br>cis de l'ajustement de l'heure (Correction<br>de l'heure), page 9)                                                                                                    |

Tab. 5 Réglages généraux

# Réglage précis de l'ajustement de l'heure (Correction de l'heure)

Exemple de calcul de la valeur pour l'ajustement du temps, avec une différence d'env. – 6 minutes par an (l'horloge du module de commande est en retard de 6 minutes) :

- 6 minutes par an = 360 secondes par an
- 1 an = 52 semaines
- 360 secondes : 52 semaines = 6,92 secondes par semaine
- Augmenter la correction de l'heure de 7 secondes par semaine.

## 6 Sélectionner les informations concernant l'installation

Le menu infos permet de sélectionner facilement les valeurs actuelles et les états de service activés de l'installation. Ce menu ne permet pas d'effectuer de modifications.

Le menu infos est adapté automatiquement à votre installation. Certaines options ne sont disponibles que si l'installation est configurée de manière correspondante et que le module de commande est réglé correctement.

Structure du menu infos :

#### i Infos

- Solaire
  - Détecteurs solaires
  - Rendement solaire
- Transbordement
- Eau chaude sanitaire

#### Menu : Solaire

Dans les différentes options, les informations ne sont disponibles que si les composants correspondants sont installés.

| Option                                | Description                                                                                                    |
|---------------------------------------|----------------------------------------------------------------------------------------------------|
| Détecteurs<br>solaires<br>(graphique) | Températures actuellement mesurées<br>avec affichage de la position de la sonde de<br>température sélectionnée dans le circuit<br>hydraulique de l'installation solaire (avec<br>représentation graphique des états de ser-<br>vice en cours des acteurs de l'installation<br>solaire) |
| Rendement<br>solaire                  | Rendement solaire de la semaine précé-<br>dente, rendement solaire de la semaine en<br>cours et rendement total de l'installation<br>solaire depuis sa mise en service                                                                                                    |

Tab. 6 Informations relatives à l'installation solaire

# Sélectionner les informations relatives à l'installation solaire

- Si l'écran standard est activé, appuyer sur la touche info pour ouvrir le menu Info.
- Appuyer sur le bouton de sélection pour ouvrir le menu Solaire.

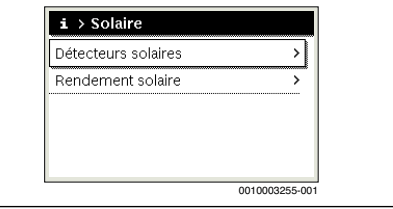

Tourner le bouton de sélection pour surligner l'option
 Détecteurs solaires et appuyer.

La température actuelle sur la sonde de température portant le plus petit numéro s'affiche. Le numéro dans le graphique désigne la position de la sonde de température dans l'installation, par ex. température du capteur [1].

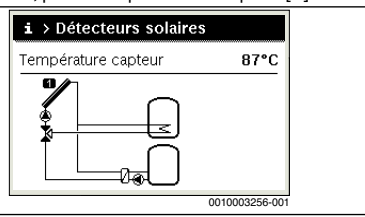

Tourner le bouton pour sélectionner d'autres températures.

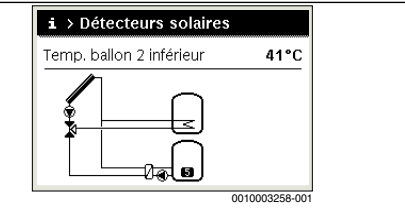

Les graphiques du menu Info représentent les pompes, le mélangeur et les vannes installés dans l'installation solaire. Si une pompe fonctionne, le symbole de la pompe tourne également (). Les triangles pleins dans les symboles des mélangeurs ou des vannes représentent le sens dans lequel coule le fluide solaire.

#### Sélection des informations relatives au rendement solaire

- Si l'écran standard est activé, appuyer sur la touche info pour ouvrir le menu Info.
- Appuyer sur le bouton de sélection pour ouvrir le menu Solaire.
- Tourner le bouton pour sélectionner Rendement solaire et appuyer.

Les rendements solaires de la semaine en cours s'affichent. i > Rendement solaire Semaine actuelle en kWh 1/3 • 12.0 Lш Ma 16.0 8.0 Me Je Ve Sa Di | --.-0010003259-001

Tourner le bouton pour commuter entre les affichages du rendement solaire de la semaine en cours, celui de la semaine précédente et le rendement total de l'installation solaire depuis la mise en service.

#### Sélection des informations relatives au système de transfert ou d'eau chaude sanitaire

Ces menus sont uniquement disponibles si l'installation est montée de manière appropriée. Dans ces menus, le système de transfert ou d'eau chaude sanitaire est représenté en fonction de l'installation solaire. Les sondes de température sont affichées individuellement.

## 7 Élimination des défauts

- Vérifiez si le défaut peut être éliminé à l'aide du tabl. 7.
- Dans le cas contraire, contactez immédiatement votre chauffagiste.

L'écran du module de commande affiche un défaut sur votre installation.

Si plusieurs défauts sont survenus, celui qui a la priorité maximale s'affiche. Les codes de défaut et les codes supplémentaires s'affichent. Ces codes permettent au chauffagiste de connaître l'origine du défaut. La confirmation d'un défaut (appuyer sur le bouton de sélection) permet de revenir à l'écran standard. Si le défaut est toujours actif, il réapparaît en appuyant sur la touche retour.

Le problème peut être dû à un défaut au niveau du module de commande, d'un composant ou d'un groupe de composants.

L'installation reste en marche dans la mesure du possible.

Si, dans le menu Info, le rendement solaire affiche toujours 0 bien que l'installation solaire soit en marche, cette dernière est mal réglée :

• Contacter le chauffagiste pour faire contrôler les réglages du module de commande.

#### Code de défaut - code supplémentaire - [Cause ou description du défaut]

Pas de message affiché sur l'écran

|  | Procédure de contrôle /<br>Cause                                  | Mesure                                                                                     |
|--|-------------------------------------------------------------------|--------------------------------------------------------------------------------------------|
|  | L'installation est arrêtée.                                       | Mettre l'installation sous tension.                                                        |
|  | L'alimentation électrique du<br>module de commande est<br>coupée. | Vérifier si le module de<br>commande est placé cor-<br>rectement dans le support<br>mural. |
|  | Le module n'est pas réglé en position 10.                         | Contacter un profession-<br>nel.                                                           |

**A11 - 1010** - [Pas de communication via la connexion BUS EMS 2]

| Procédure de contrôle /<br>Cause | Mesure                                                                                     |
|----------------------------------|--------------------------------------------------------------------------------------------|
| -                                | Vérifier si le module de<br>commande est placé cor-<br>rectement dans le support<br>mural. |

A11 - 1038 - [Pas de communication avec le module solaire]

| Procédure de contrôle /<br>Cause                                  | Mesure                               |
|-------------------------------------------------------------------|--------------------------------------|
| La date/l'heure n'est pas<br>encore réglée                        | Régler la date/l'heure.              |
| Alimentation électrique cou-<br>pée pendant une longue<br>période | Eviter les coupures de cou-<br>rant. |

A11 - 6004 - [Pas de communication avec le module solaire]

| Procédure de contrôle /<br>Cause | Mesure                                                                                     |
|----------------------------------|--------------------------------------------------------------------------------------------|
| -                                | Vérifier si le module de<br>commande est placé cor-<br>rectement dans le support<br>mural. |

Tab. 7Messages de défaut avec code de défaut A11

Si vous ne pouvez pas éliminer un défaut :

- Appeler le professionnel agréé ou le service après-vente.
- Indiquer le code de défaut, le code supplémentaire et le n° d'identification du module de commande.

| Tab. 8 | Le n° d'identification du module de commande doit    |
|--------|------------------------------------------------------|
|        | être enregistré ici par le chauffagiste au moment de |
|        | l'installation.                                      |

## 8 Protection de l'environnement et recyclage

La protection de l'environnement est une valeur de base du groupe Bosch.

Nous accordons une importance égale à la qualité de nos produits, leur rentabilité et la protection de l'environnement. Les lois et les règlements concernant la protection de l'environnement sont strictement observés.

Pour la protection de l'environnement, nous utilisons, tout en respectant les aspects économiques, les meilleurs technologies et matériaux possibles.

#### Emballage

En matière d'emballages, nous participons aux systèmes de mise en valeur spécifiques à chaque pays, qui visent à garantir un recyclage optimal.

Tous les matériaux d'emballage utilisés respectent l'environnement et sont recyclables.

#### Appareils électriques et électroniques usagés

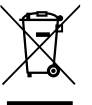

Les appareils électriques et électroniques hors d'usage doivent être collectés séparément et soumis à une élimination écologique (directive européenne sur les appareils usagés électriques et électroniques).

Pour l'élimination des appareils électriques et électroniques usagés, utiliser les systèmes de renvoi et de collecte spécifiques au pays.

Les batteries ne doivent pas être recyclées avec les ordures ménagères. Les batteries usagées doivent être collectées dans les systèmes de collecte locale.

Bosch Thermotechnology n.v./s.a. Kontichsesteenweg 60 2630 AARTSELAAR Tel. 03 887 20 60

Bosch Thermotechnik GmbH Junkersstrasse 20-24 D-73249 Wernau www.bosch-thermotechnology.com